# マリンボックスお申込手順

パソコンからオンライン契約される方

株式会社マリンボックス

0120-53-4185 |

## ご契約の流れ

#### パソコンからお申込みのお客様

#### ① ご利用物件の検索

まずホームページトップ画面を開いてください。 ページ上部のキーワード検索にて対象の物件を検索してください。

| ● トップページ   トランクルーム・コ                           | 17770 × +                                                                                                    | • - • ×       |
|------------------------------------------------|----------------------------------------------------------------------------------------------------|---------------|
| $\leftrightarrow$ $\rightarrow$ C $$ dev.m     | arinebox-inc.co.jp                                                                                                    | ९ ★ 🗯 🔛 :     |
|                                                | マイページ ユーザー登録 オーナー募集 > marinebox マンチ・トランタルームのレンタルはマリンボックス 20-ザー登録 > オーナー募集 > いたり・トランタルームのレンタルはマリンボックス 取用電気からでたの(実行時間)のの-1600 物件一覧                                                                                                    |               |
| Вакоджа<br>истоечова<br>Истоечова<br>Истоечова | MARE ALL PRE LOW STEWERS COMPANY OLESTICAL<br>エリアから探す RMBタイプから探す ご利用までの強化 マリンパックスの強み 会社業内 よくある異用<br>マリンボックスや<br>建伝れる 3つのポイントジー     OVERATIVE<br>会社業内 よくある異用<br>までの強化 マリンパックスの強み 会社業内 よくある異用       Point 1     Point 2       Point 1     Point 2       WEB契約<br>オッライン上で完簡地からまで<br>オッライン上で完簡したします!     Point 2       Point 2     Point 3       WEB契約<br>オッティンとで完簡したします!     Point 3       Point 2     Point 3       Point 3     Point 3       Point 4     Point 5       Point 5     Point 5       Point 6     Point 6       Point 7     Point 7 | マリンボッ:<br>ご利用 |
|                                                | お近くのマリンボックスを探す                                                                                                    |               |
|                                                | <sup>115 取</sup><br>ご希望のエリアから探す                                                                                                    |               |

| <b>۲</b> |                                             | <i>1</i> ポックス              | 0120<br>法等電話からでもC                     | マイページ > ユーザー<br>-53-4185 お問い<br>※【文付時間】900~1800 | 登録 > オーナー募集 ><br>h合わせ 物件一覧 |  |
|----------|---------------------------------------------|----------------------------|---------------------------------------|-------------------------------------------------|----------------------------|--|
|          | HOME AREA<br>ホーム エリアから探す                    | TYPE<br>「 収納タイプから探す ご利     | FLOW STRENG<br>用までの流れ マリンポック          | nhs company<br>クスの強み 会社案内                       | QUESTION<br>よくある質問         |  |
|          | 絞り込み検索                                      | 新着順                        | サイズが小さい頃                              | サイズが大きい頃                                        | 賃料が安い順                     |  |
|          | キーワード検索<br><sub>影取</sub>                    |                            |                                       |                                                 |                            |  |
|          | 住所<br>住所を選択する ~                             | 影取で検索した                    | 結果、1件見つかり                             | ほした。                                            |                            |  |
|          | 収納タイプ<br>□ 屋外型トランクルーム<br>□ 屋内型トランクルーム       | 戸塚影取 屋外                    | 型トランクルーム                              |                                                 |                            |  |
|          | <ul> <li>レンタル物置</li> <li>パイクポックス</li> </ul> | 37月賃料90%OFF                |                                       | 所在地 神奈川県横浜市                                     | 5戸塚区影取町241                 |  |
|          | こだわり条件                                      | Constanting Silver         | AT A                                  | サイズ 1.60 <u>量</u> ~ 9.00量                       | <u>8</u>                   |  |
|          | こだわり条件を追加する                                 |                            |                                       | 料金 2,500円~33,0                                  | 00円                        |  |
|          |                                             | and a second second second |                                       | 最 <b>奇駅</b> 大船駅                                 |                            |  |
|          | トジス絵本オス                                     |                            | e e e e e e e e e e e e e e e e e e e |                                                 |                            |  |
|          | 上記で検索する                                     |                            |                                       | 国道1号線影取:           アクセス         ン側へ曲って直進        | 歩道橋東側交差点をローソ<br>1。右側       |  |

対象の物件が出てきたら、「物件詳細を見る」をクリックし物件の詳細ページを開いてくだ さい。

| ③ 戸塚影取屋外型トランクル−ムの物 ×     | +                                                                           |                               |                                                          |                                       |     | 0           | -  | σ | × |
|--------------------------|-----------------------------------------------------------------------------|-------------------------------|----------------------------------------------------------|---------------------------------------|-----|-------------|----|---|---|
| ← → C 🔒 dev.marinebox-in | marine box 🛠                                                                |                               | ج۲۸–<br><b>≤ 0120-53-41</b>                              | ジ > ユーザー登録 > オーナー募り<br>85 お問い合わせ 物件一覧 | E > | <b>ହ</b> ପ୍ | \$ | * | : |
|                          | コンテナ・トランクルームのレンタルはマリンボックス<br>HOME ATEA<br>ホーム エリアから探<br>マリンボックスTOP > 物件一覧 > | TYPE FLO<br>す 収納タイプから探す ご利用まう | isまを話からでもCKLを付け着1900*<br>W STHENAITHS<br>での流れ マリンボックスの強み | COMPANY QUESTION<br>会社案内 よくある質問       |     |             |    |   |   |
|                          | 戸塚影取 屋外型トラン                                                                 | パクルーム                         |                                                          |                                       |     |             |    |   |   |
|                          | ナビ検索用住所         横浜市戸塚区影取町23:           最容貌         大船駅                      | -1(グランドール影取)陸                 |                                                          |                                       |     |             |    |   |   |
|                          |                                                                             |                               |                                                          |                                       |     |             |    |   |   |
|                          |                                                                             |                               |                                                          |                                       |     |             |    |   |   |
|                          | 収納タイプ                                                                       | 屋外型トランクルーム、バイクボックス            | ቻብズ                                                      | 1.60豊~9.00豊                           |     |             |    |   | ÷ |

② 申込方法

物件の詳細ページが開きましたら、下の方にスクロールしていただくと

「部屋一覧」がありますので、ご希望のお部屋を選んでいただき、右側の「WEB 申込み」 アイコンをクリックしてください。

| ← → C | inc.co.jp/detail/9 |           |                            |                                         |                                        |                                                |                           |   | <b>Q</b> ( | 2, ☆ | * | - | : |
|-------|--------------------|-----------|----------------------------|-----------------------------------------|----------------------------------------|------------------------------------------------|---------------------------|---|------------|------|---|---|---|
|       | marine             | ebox      | 2.<br>5797                 |                                         | 0120-<br>病帯電話からでもOK                    | マイページ > ユーザー<br>-53-4185 お問い<br>(受付時間)900~1800 | 登録 > オーナー募集 ><br>Sわせ 特件一覧 |   |            |      |   |   | • |
|       | номе<br>ホーム        | ∾<br>エリア: | <sub>IEA</sub><br>から探す 収納タ | TYPE<br>イプから探す ご和                       | FLOW STRENGT<br>明までの流れ マリンボック:         | s company<br>スの強み 会社案内                         | question<br>よくある質問        |   |            |      |   |   |   |
|       |                    |           |                            | ė                                       | 那屋一覧                                   |                                                |                           |   |            |      |   |   |   |
|       |                    |           |                            | お申し込みは、ご利用<br>※月額賃料は、消費                 | 目開始の日の2週間前から承ります。<br>夏税込みの価格で表示しております。 |                                                |                           |   |            |      |   |   |   |
|       | 🖬 198              | 未満        | ☑ 10占~2                    | 2帖未満                                    | ☑ 2帖~3帖未清                              | 23枯以上                                          |                           |   |            |      |   |   | I |
|       |                    | 917       | サイズ<br>幅×奥行×高さ             | 月額(祝込)                                  |                                        | 申し込み                                           |                           |   |            |      |   |   | I |
|       | 1F                 | C         | 1.60豊<br>▼サイズ詳細見る          | 5,000円                                  | 満堂(0)                                  | 8<br>223                                       | 見続り                       |   |            |      |   |   |   |
|       | 1F                 | C         | 1.60畳<br>▼サイズ詳細見る          | <del>5,000円</del><br>500円<br>37月90%OFF! | のごり(重か(2)                              | න්<br>WE                                       | 見続り<br>B申込み               | 2 |            |      |   |   |   |
|       | 1F                 | C         | 2.00豊<br>▼サイズ詳細見る          | 9,500円                                  | <b>漫</b> 案(0)                          | න්<br>ഇම                                       | 見積り<br>待ち予約               |   |            |      |   |   |   |
|       | 1F                 | C         | 2.00畳<br>▼サイズ詳細見る          | <del>9,500円</del><br>950円<br>3ヶ月90%オフ   | のごり(使か(2)                              | ta)<br>We                                      | 見積り<br>8申込み               |   |            |      |   |   |   |
|       | 1F                 | C         | 3.20豊<br>▼サイズ詳細見る          | 10,900円                                 | 渡室(0)                                  | a<br>Bea                                       | 見積り<br>待ち予約               |   |            |      |   |   |   |

下記画像のようなお申込みページが表示されます。

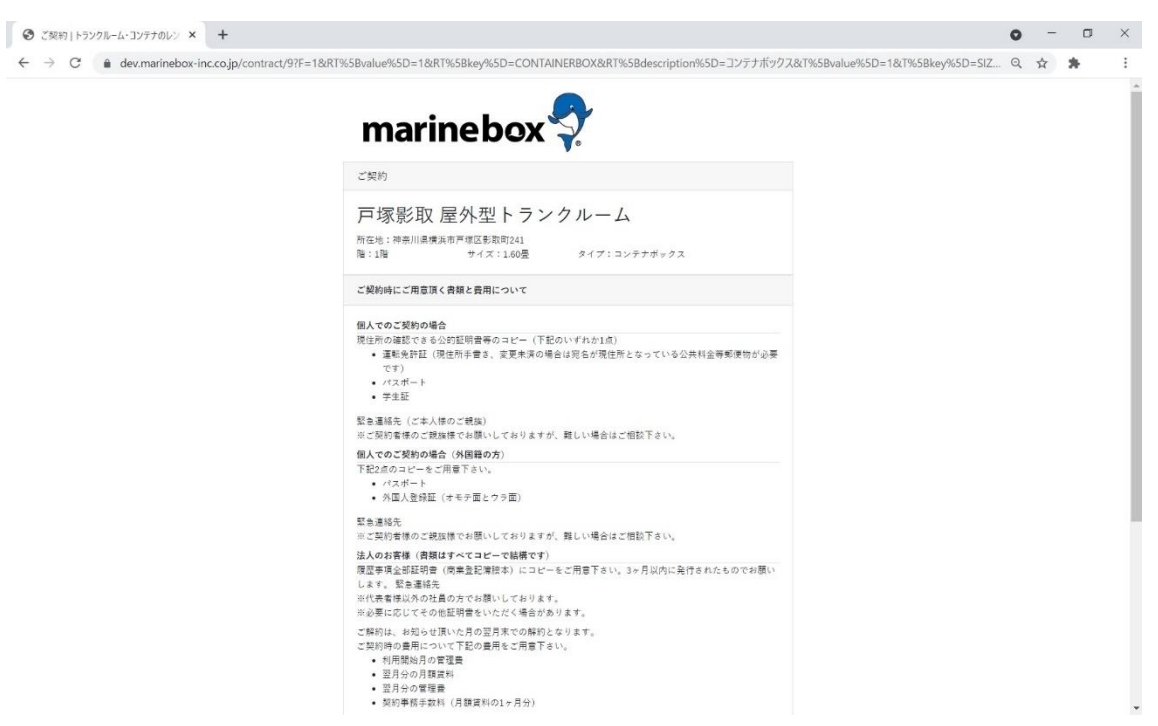

ページの下まで行くと、下記項目がございますので、 左側の「個人契約」か「法人契約」お選びいただき、クリックしてください。

|   | 繁急連絡先<br>※ご契約者様のご親族様でお願いしておりますが、難しい場合はご相談下さい。                                                                                                    |  |  |
|---|----------------------------------------------------------------------------------------------------|--|--|
|   | 法人のお客様(実相はすべてコヒーで爆壊です)<br>単位事件会も批判値(気気会と関連本)にコピーをご用意下さい。3ヶ月以内に発行されたものでお聴い<br>します。気気道が充<br>当代表者様以外の注意の方でお扱いしております。<br>当必要にしたてきの低出情報といたく(地合かあります。   |  |  |
|   | ご採用は、お知らて扱いた月の空月までの共和分となります。<br>ご安時時の時間についてと認め現在をご用ますとい。<br>・利用用時起の容容度<br>・型月外の月客資料<br>・型月外の月客資料<br>・配月外の月客費料<br>・夏月分の月客費費<br>・契約券割手数料(月級資料の1ヶ月分) |  |  |
|   | <b>切声でご利用いただく</b> 方<br>すでに会員登録資みの方                                                                                                    |  |  |
| ( | 44.539)<br>18.539)<br>18.539)<br>スプード                                                                                                    |  |  |
|   | パスワード<br>パスワード<br>パスワードを保存                                                                                                    |  |  |
|   | n∮(>                                                                                                    |  |  |

すでにユーザ登録済みの方は右側からログインしてください。

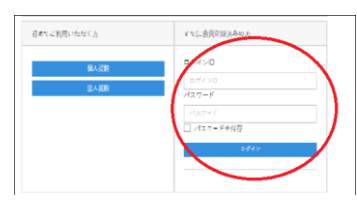

お客様情報の入力ページが開きますので、上から順に必要事項入力していってください。

| ご契約   トランクルーム・コンテナのレン: × +                 |                                                             |                                                                                                    | • - • |
|--------------------------------------------|-------------------------------------------------------------|----------------------------------------------------------------------------------------------------|-------|
| → C 🔒 dev.marinebox-inc.co.jp/contract/per | onal/9/315                                                  |                                                                                                    | ९ ☆ 🛸 |
|                                            | marin                                                       | ebox                                                                                                    |       |
|                                            | ご契約                                                         |                                                                                                    |       |
|                                            | 戸塚影取屋<br><sup>所在地:神奈川県横浜市戸</sup><br>階:1階                    | 外型トランクルーム<br><sup>1時回転取1241</sup><br>ッイズ:1.6歳 タイプ:コンテナボックス                                                                                                    |       |
|                                            | 1) お客僚情報                                                    | all      All      All      All     All |       |
|                                            | 基本情報                                                        |                                                                                                    |       |
|                                            | 性別 (@)) (                                                   | ○ 男性 ○ 女性                                                                                                    |       |
|                                            | お名前 (必須)                                                    | ă â                                                                                                    |       |
|                                            | カナ氏名 (必貫)                                                   | 8. B.                                                                                                    |       |
|                                            | 生年月日 (必須)                                                   | 酒屋 1970年(時代 45年) く 月 く 日 く                                                                                                    |       |
|                                            | まで、<br>(1)<br>(1)<br>(1)<br>(1)<br>(1)<br>(1)<br>(1)<br>(1) | <b>携帯電話:</b><br>固定電 <b>話:</b><br>地震電報:                                                                                                    |       |
|                                            | ×必<br>FAX番号                                                 | ) (予善度でも 10時一次 します。<br>                                                                                                    |       |
|                                            | メールアドレス                                                     | xxxill.coc.som                                                                                                    |       |
|                                            | (2))<br>(2))                                                | 回日説、お聞いになっているメールスアドレスをご入力下さい。<br>ロダイルやゲーフィールの得のフリッチールの特徴、野球からが3回じするメールが出意メールク<br>モダブに入ってしまう場合がございます。<br>らしメールが聞きない場合は、世話メールークティングもご確認真をますようお願い申し上げます。                                                                                                    |       |
|                                            |                                                             |                                                                                                    |       |

#### 勤務先や緊急連絡先も忘れずに記入お願いします。

|                                            |                                                                     |                                                        | 0 - 5   |
|--------------------------------------------|---------------------------------------------------------------------|--------------------------------------------------------|---------|
| O      e dev.marinebox-inc.co.jp/contract/ | /personal/9/315                                                     | 未当保護交換の方 未全交換の方 意知の方 素当保護交接の方<br>研究の方 未成年の方 学生の方 月盛人の方 | ର 🖈 🏚 🜍 |
|                                            | BARUS                                                               |                                                        |         |
|                                            | 始始元名 (金運)                                                           |                                                        |         |
|                                            | 三路先ぐカナ (金属)                                                         |                                                        |         |
|                                            | <b>然花売電料サラ (企(車)</b>                                                |                                                        |         |
|                                            | 数据先住所 (全壤)                                                          | SESS T                                                 |         |
|                                            | $\mathrm{Im}_{0}\!=\!\mathrm{Im}\left(\varrho(\mathfrak{g})\right)$ | ≈i + π                                                 |         |
|                                            | Shank                                                               |                                                        |         |
|                                            | 影響連結先只名(Ama)                                                        | a                                                      |         |
|                                            | 望泉運塔先カナ鉄亀<br>(23頃)                                                  | は、<br>まご本人様以外で入力をお願いします。                               |         |
|                                            | 整要連絡先との開始<br>(企構)                                                   |                                                        |         |
|                                            | <b>至</b> 春道城先住所(企 <b>道</b> )                                        | 80894 THESTOBATIONST.                                  |         |
|                                            | 堅急這時先電話並与                                                           | TEL1:                                                  |         |

また、緊急連絡先にはマリンボックスから確認の連絡が入りますのでご承知おきください。

法人契約の方は

会社情報、担当者情報、代表者、緊急連絡先が必要になります。 ※緊急連絡先は、担当者以外の方でお願い致します。

| ご契約 トランクルーム・コンテナのレン × +                                 |                                                                                                    | 0  |   | J |
|---------------------------------------------------------|----------------------------------------------------------------------------------------------------|----|---|---|
| → C ▲ dev.marinebox-inc.co.jp/contract/company/433/8231 |                                                                                                    | QL | * |   |
| 会社情報                                                    |                                                                                                    |    |   |   |
| 会社名 (公園)                                                | 意社多.                                                                                                    |    |   |   |
| 会社5.5.1+ (点面)                                           | 会过去办力                                                                                                    |    |   |   |
| # (10/) (0/)                                            | 7.5                                                                                                    |    |   |   |
| 業種(必須)                                                  |                                                                                                    |    |   |   |
| 会社所在地 (必須)                                              | 郵便書号 T - ※位所が自動入力されます。                                                                                                    |    |   |   |
|                                                         | 載達府県 Wantettaou                                                                                                    |    |   |   |
|                                                         | 中国可利<br>(注1)所                                                                                                    |    |   |   |
|                                                         | 建物 4                                                                                                    |    |   |   |
|                                                         |                                                                                                    |    |   |   |
| 会社電話番号 (必須)                                             |                                                                                                    |    |   |   |
| 会社FAX                                                   |                                                                                                    |    |   |   |
| 設立年月日 (※·@)                                             | 面景 1970年(頃和 45年)                                                                                                    |    |   |   |
|                                                         | 五中                                                                                                    |    |   |   |
| 担当者情報                                                   |                                                                                                    |    |   |   |
| 担当者氏名 (必須)                                              | (現) 原始者(法)                                                                                                    |    |   |   |
| 担当者部署名                                                  |                                                                                                    |    |   |   |
| 担当者メールアドレス                                              | izzilico.com                                                                                                    |    |   |   |
| (ベモマ <sup>(</sup> 1))<br>(夏後)                           | 回義要認めクールプドレス説的ペールプドレスも入力して下さい。<br>100イルードヤワール・40名ウリイールーの時代、発怒ならが通びするメールの注意メールフォル<br>ダビスップによる場合だざいます。<br>もしメールの運行のが最高は、意思アメルカマルダとご電話で書ますようの願い申し上げます。 |    |   |   |
| 担当者電話番号 (後)第)                                           | TEL1:                                                                                                    |    |   |   |

| ● ご笑的(保人笑的)  トランクルーム ×   ④ オンライン笑的について  トランクルーム ×   + |                                                                                                    | 0  |                    |     | × |
|-------------------------------------------------------|----------------------------------------------------------------------------------------------------|----|--------------------|-----|---|
| ← → C                                                 |                                                                                                    | Q, | $\dot{\mathbf{x}}$ | * 🧲 | 9 |
| ■新久住所(企業)                                             | 「「「「「」」」<br>- 「」」<br>- 「」」<br>- 「」」<br>- 」」<br>- 「」」<br>- 」」<br>- 」」<br>- 」」<br>- 」」<br>- 」」<br>- 」」<br>- 」」<br>- 」<br>- |    |                    |     | • |
| 動態基数(心用)                                              | ₩                                                                                                    |    |                    |     |   |
| 整合边缘先                                                 |                                                                                                    |    |                    |     |   |
| 緊急運經先兵名 ( <u>6)</u> (1)                               | <u>H</u>                                                                                                    |    |                    |     |   |
| 緊急運捕共力ナ氏名<br>(0.単)                                    | こ<br>のご本人間以外で入力をお願いします。                                                                                                  |    |                    |     |   |
| 緊急運絡先との関係<br>(6月)                                     |                                                                                                    |    |                    |     |   |
| 整量进程先位所 (⊗■)                                          | () (1) (1) (1) (1) (1) (1) (1) (1) (1) (                                                                                 |    |                    |     |   |
| 型企业设产数量子<br>(10月)                                     | TEL:<br>                                                                                                    |    |                    |     | l |
| でいる 山田 時間 人類                                          |                                                                                                    |    |                    |     |   |
| 基本方針<br>有式会社マリンボックン<br>すえっています。                       | 112の方きまの個人事所を発達し、その反映を解除することに社会的責任                                                                                       |    |                    |     |   |
|                                                       | 代人的管理运行并且同意上于1915年40                                                                                                    |    |                    |     | * |

「個人情報保護について」をお読みになり、 「個人情報保護方針に同意して次に進む」をクリックしてください。

下記のような確認画面に遷移しますので入力情報に間違いがないかよく確認ください。

| り トランクルーム・コンテナのレン × +       |                                                                                                |                                                                                                    |    | • |                               |   |
|-----------------------------|------------------------------------------------------------------------------------------------|----------------------------------------------------------------------------------------------------|----|---|-------------------------------|---|
| C ev.marinebox-inc.co.jp/co | ontract/personal/confirm                                                                       |                                                                                                    | 07 | Q | $\overrightarrow{\mathbf{x}}$ | * |
|                             | mari                                                                                           | inebox 💱                                                                                                    |    |   |                               |   |
|                             | ご契約                                                                                            |                                                                                                    |    |   |                               |   |
|                             |                                                                                                |                                                                                                    |    |   |                               |   |
|                             | 户塚影取                                                                                           | 【屋外型トランクルーム                                                                                                    |    |   |                               |   |
|                             | 所在地:神奈川県村<br>時、1月2                                                                             | 僕浜市戸塚区影取町241<br>サイズ・180県<br>タイズ・コンテナポックス                                                                                                    |    |   |                               |   |
|                             | 16 - 176                                                                                       | シイス・100回 シイン・コンテンがランス                                                                                                    |    |   |                               |   |
|                             | 1 お客様情報                                                                                        | 📀 mil 🔗 minum 🕜 minummil 🚫 🛊 1287                                                                                                    |    |   |                               |   |
|                             |                                                                                                |                                                                                                    |    |   |                               |   |
|                             |                                                                                                |                                                                                                    |    |   |                               |   |
|                             | -                                                                                              |                                                                                                    |    |   |                               |   |
|                             | 確認                                                                                             |                                                                                                    |    |   |                               |   |
|                             | <b>確認</b><br>以下の内容でユーザー<br>オーメール内に記載さ                                                          | - 仮登録を行います。ご指定のメールアドレス現に、ユーザー登録雑誌メールが送信されま<br>- ロトアドレスをクリックすると本教研究業がPP ていろします                                                                                                    |    |   |                               |   |
|                             | 確認<br>以下の内容でユーザー<br>す。メール内に記載さ                                                                 | - 仮登録を行います。ご指定のメールアドレス宛に、ユーザー登録確認メールが送信されま<br>れたアドレスをクリックすると本登録が第分使了いたします。                                                                                                    |    |   |                               |   |
|                             | 確認<br>以下の内容でユーザー<br>す。メール内に記載す<br>基本情報                                                         | - 仮登録を行います。ご指定のメールアドレス宛に、ユーザー登録雑誌メールが送信されま<br>れたアドレスをクリックすると本登録が第が完了いたします。                                                                                                    |    |   |                               |   |
|                             | 確認<br>以下の内容でユーザー<br>す。メール内に記載さ<br>基本情報<br>性別                                                   | - 仮登録を行います。ご指定のメールアドレス宛に、ユーザー登録雑誌メールが送信されま<br>れたアドレスをクリックすると本登録が第が党了いたします。<br>男性                                                                                                    |    |   |                               |   |
|                             | 確認<br>以下の内容でユーザー<br>す。メール内に記載さ                                                                 | - 彼登録を行います。ご指定のメールアドレス宛に、ユーザー登録雑誌メールが送信されま<br>れたアドレスをクリックすると本登録が集め完了いたします。<br>男性<br>テストテスト                                                                                                    |    |   |                               |   |
|                             | 確認<br>以下の内容でユーザー<br>す。メール内に記載さ                                                                 | 仮登録を行います。ご指定のメールアドレス院に、ユーザー登録確認メールが送信されま<br>されたアドレスをクリックすると本登録作業が完了いたします。<br>男性<br>テスト テスト<br>テスト テスト                                                                                                    |    |   |                               |   |
|                             | 確認<br>以下の内容でユーザー<br>す。メール内に記載さ                                                                 | - 恢登県を行います。ご指定のメールアドレス間に、ユーザー登録確認メールが送信されま<br>れたアドレスをクリックすると本登録作業が完了いたします。<br>男性<br>テストテスト<br>テストラスト<br>1995年11月10日                                                                                                    |    |   |                               |   |
|                             | 確認<br>以下の内容でユーザー<br>す。メール内に記載さ<br>私術<br>お名前<br>力す<br>名名前力ナ<br>生年月日<br>お名前費号                    | - 夜登録を行います。ご指定のメールアドレス況に、ユーザー登録確認メールが送信されま<br>れたアドレスをクリックすると半登録が第が党了いたします。<br>男性<br>デスト テスト<br>テスト テスト<br>1995年11月10日<br>TEL1:                                                                                                    |    |   |                               |   |
|                             | 確認<br>以下の内容でユーザー<br>す。メール内に記載さ<br><u>基本情報</u><br>性別<br>お名前<br>お名前カナ<br>生年月日<br>お電話番号           | - 微量録を行います。ご指定のメールアドレス宛に、ユーザー登録確認メールが送信されま<br>れたアドレスをクリックすると本登録が第が党了いたします。<br>男性<br>テスト テスト<br>フスト テスト<br>1995年1月10日<br>TEL1:<br>TEL2: 0120-53-4185                                                                                                    |    |   |                               |   |
|                             | 確認<br>以下の内容でユーザー<br>す。メール内に記載さ<br>性別<br>お名前<br>お名前<br>お名前<br>お名前<br>大・ハフドレス<br>メーハフドレス         | - 供登録を行います、ご指定のメールアドレス死に、ユーザー登録確認メールが送信されま<br>されたアドレスをクリックすると本登録作業が完了いたします。<br>男性<br>テスト テスト<br>テスト テスト<br>ナスト テスト<br>1995年11月10日<br>TEL1<br>TEL2: 020-53-4185<br>info@mainabou-inc.co.jp                                                                                    |    |   |                               |   |
|                             | 確認<br>以下の内容でユーザー<br>す。メール内に記載さ<br>性別<br>お名前<br>お名前<br>かナ<br>生年月日<br>お電賞委号<br>メールアドレス<br>ご住所    | (数量最も行います、ご数定のメールアドレス死に、ユーザー登録確認メールが送信されま<br>れたアドレスをクリックすると事登録作業が変了いたします。<br>男性<br>テストテスト<br>テストラスト<br>1995年11月10日<br>TEL1:<br>TEL2: 0120-53-4185<br>info号mainabox-inc.co.jp<br>平252-0904様天市港等台2-18-1<br>年を1-715                                                             |    |   |                               |   |
|                             | 確認<br>以下の内容でユーザー<br>す。メール内に記載さ                                                                 | - 被登録を行います、ご指定のメールアドレスだに、ユーザー登録確認メールが送還されま<br>れたアドレスをクリックすると本登録作業が受了いたします。<br>男性<br>デストテスト<br>テストラスト<br>1995年11月10日<br>TEL1:<br>TEL2: 0120-53-4185<br>InfoBmainbob-Inc.co.jp<br>〒252-0904修沢市港集台2-18-1<br>職業:正社員                                                              |    |   |                               |   |
|                             | 確認<br>以下の内容でユーザー<br>す。メール内に記載さ                                                                 | <ul> <li>- 被登録を行います、ご指定のメールアドレスだに、ユーザー登録確認メールが送還されま<br/>れたアドレスをクリックすると本登録作業が受了いたします。</li> <li>男性<br/>デストテスト<br/>テストラスト</li> <li>1995年11月10日</li> <li>TEL1:</li> <li>TEL2: 0120-53-4185</li> <li>Infolmanimbou-Inc.co.jp<br/>〒252-0904修沢市港集台2-18-1</li> <li>職業:正社員</li> </ul> |    |   |                               |   |
|                             | 確認<br>以下の内容でユーザー<br>す。メール内に記載さ                                                                 | - 密登録を行います、ご指定のメールアドレス院に、ユーザー登録確認メールが送信されま<br>れたアドレスをクリックすると本登録作業が受了いたします。       男性       アスト       テスト テスト       クスト テスト       1995年11月10日       TEL1:       TEL2: 0120-53-4185       Info@mainibox.inc.co.jp       〒252-0804億沢市港業台2-18-1       職業:正社員                      |    |   |                               |   |
|                             | 確認<br>以下の内容でユーザー<br>ア。メール内に記載さ<br>他別<br>お名前カナ<br>生年月日<br>お電話番号<br>メールフドレス<br>ご住所<br>職業<br>勤務先名 | - 依登録を行います、ご指定のメールアドレス況に、ユーザー登録確認メールが送信されま<br>れたアドレスをクリックすると孝登録行業が受了いたします。          男性         テレスト         クスト テスト         254 ドラスト         1995年11月10日         TEL:         TEL:         1025-020-04億分年効率第42-18-1         減業: 正社員                                          |    |   |                               |   |

#### 内容に問題がなければ「**お客様情報登録**」をクリックしてください。

| A day maringhay inc so in/south                   | act /a arcanal /confirm |                           | ~ 0  | ~ *  |
|---------------------------------------------------|-------------------------|---------------------------|------|------|
| <ul> <li>dev.marinebox-inc.co.jp/contr</li> </ul> | acty personal/confirm   |                           | େ ପ୍ | ਮ 77 |
|                                                   | 44-91                   | T                         |      |      |
|                                                   | 世内                      | 712                       |      |      |
|                                                   | お名前カナ                   | 7 A F 7 A F               |      |      |
|                                                   | 4.年月日                   | 1995年11月10日               |      |      |
|                                                   | 大学が自                    | TELL:                     |      |      |
|                                                   |                         | TEL2: 0120-53-4185        |      |      |
|                                                   | メールアドレス                 | info@marinebov-inc.co.in  |      |      |
|                                                   | ご住所                     | 〒252-0804藤沢市湖東台2-18-1     |      |      |
|                                                   | 職業                      | 職業:正社員                    |      |      |
|                                                   |                         |                           |      |      |
|                                                   |                         |                           |      |      |
|                                                   | 動務先情報                   |                           |      |      |
|                                                   | 動務先名                    | 株式会社マリンポックス               |      |      |
|                                                   | 勤務先名カナ                  | カプシキガイシャマリンボックス           |      |      |
|                                                   | 勤務先電話番号                 | 0466-41-2133              |      |      |
|                                                   | 動務先住所                   | 〒252-0804神奈川県藤沢市湘南台8-18-1 |      |      |
|                                                   | 勤続年数                    | 1年1ヶ月                     |      |      |
|                                                   |                         |                           |      |      |
|                                                   | 緊急連絡先                   |                           |      |      |
|                                                   | 緊急連絡先氏名                 | テスト キンキュウ                 |      |      |
|                                                   | 緊急連絡先カナ氏名               | テストキンキュウ                  |      |      |
|                                                   | 緊急連絡先との関係               | 母                         |      |      |
|                                                   | 緊急連絡先住所                 | 〒252-0804 神奈川県藤沢市湘南台      |      |      |
|                                                   | 緊急這絡先電話番号               | TEL1:090-1234-5678        |      |      |
|                                                   |                         | TEL2:                     |      |      |
|                                                   | -                       |                           |      |      |
|                                                   |                         | お客様情報登録                   |      |      |

※入力情報に誤りがあった場合は、ブラウザバックしてください。

前ページに戻るとパスワードを再入力しなければならないので入力お忘れなきようお願い 致します。

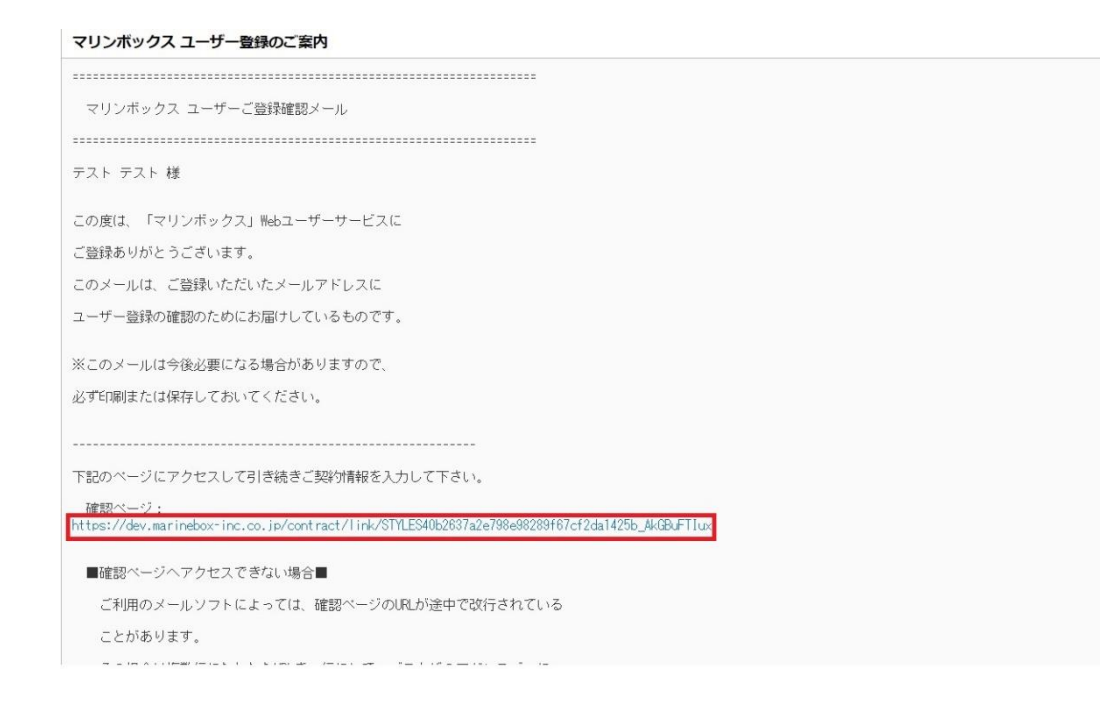

情報を入力すると「マリンボックス ユーザー登録のご案内」という件名でメールが届きま すので、メールを開き、確認ページのリンクをクリックして登録を完了させてください。

リンクをクリックすると下記画面が表示されますのでこれにてユーザ登録は完了となりま す。

|                                              | マイページ ユーザー整張 > オーナー募集<br><b>3 0120-53-4185</b><br>新客電台5でECK(使用型1000-1000 189 <b>府一</b> 東 | > |
|----------------------------------------------|------------------------------------------------------------------------------------------|---|
| <br>HOME AFEA<br>ホーム エリアから探す 収               | TYPE RLOW STRENGTING COMPANY OLESTON<br>納タイプから戻す ご利用までの流れ マリンボックスの強み 会社案内 よくある質問         |   |
| マリンボックスTOP > ユーザー登録<br>マリンボックスTOP > ユーザー登録表7 |                                                                                          |   |
|                                              | 1                                                                                        |   |
| ユーザー登録が有効になりました。<br>ご登録した内容はマイページより修正が       | コーシーニック ニック ニック ニック ニック ニック ニック ニック ニック ニック                                              |   |
| 本社TEL                                        | 0466-41-2133                                                                             |   |
| 本社フリーダイヤル                                    | 0120-53-4185                                                                             |   |
| メールアドレス                                      | info@marinebox-inc.co.jp                                                                 |   |
|                                              |                                                                                          |   |

次は新規申込手順となります。

#### 新規申込

### 先程の、画面右上の「マイページ」をクリックしてください。

| ② ご契約↓トランクルーム・コンテナのレン ×                               | ③ ユーザー登録↓トランクルーム・コンテナ × +                                                      |                                                                                               | o - o ×              |
|-------------------------------------------------------|--------------------------------------------------------------------------------|-----------------------------------------------------------------------------------------------|----------------------|
| $\leftrightarrow$ $\rightarrow$ C $$ dev.marinebox-in | .co.jp/contract/link/STYLES40b2637a2e798e98289f67cf2da1425b_AkGBuF             | Tlux                                                                                          | २ 🛧 🛊 :              |
|                                                       | marinebox 💱                                                                    | マイページ > ユーザー登録 > オーナー募集 ><br>0120-53-4185<br>新考電話がたたび代生け時間1000-1800<br>新学電話がたたび代生け時間1000-1800 | ĺ                    |
|                                                       | ioue<br>ホーム エリアから戻す RMタイプから戻す ご利用までの<br>マリンボックス10P > ユーザー登録                    | STEREATHS<br>の進れ マリンボックスの強み 会社第月<br>マイページ ユーザー登録<br>53-41185<br>が時間3000~1800 お問い合わせ           | > オーナー募集 ><br>t 韵作一覧 |
|                                                       | ユーザー登録が有効になりました。<br>ご登録した内容はマイページより修正が可能です。ログインしてご確認ください。<br>本社TEL 0466-41-213 | 33                                                                                            |                      |
|                                                       | 本社フリーダイヤル 0120-53-418<br>メールアドレス info@maine                                    | as<br>ebox-inc.co.jp                                                                          |                      |
|                                                       | お気軽にお問い合わせください<br>医専軍派からでもOK (気性)                                              | 53-4185<br>1時期 900~1800                                                                       |                      |
|                                                       |                                                                                |                                                                                               |                      |

ログイン画面が表示されますので先程の「マリンボックス ユーザー登録のご案内」のメー ルに記載ある ID とパスワードでログインしてください。

| ② ご契約↓トランクルーム・コンテナのレン × | <ul> <li></li></ul>                              |                                                     |                                                                   | • - • × |
|-------------------------|--------------------------------------------------|-----------------------------------------------------|-------------------------------------------------------------------|---------|
| ← → C                   | inc.co.jp/login                                  | 748-                                                | ぶ > コ_ff_祭辞 > オ_+_首年 >                                            | Q ☆ 券 : |
|                         | <b>marine box</b> ダ<br>コンテナ・トランクルームのレンタルはマリンボックス | <b>0120-53-41</b><br>漢字草語からでものKt空付時間Jaco            | 85<br>500 お問い合わせ 特件一覧<br>51 1 2 5 5 5 5 5 5 5 5 5 5 5 5 5 5 5 5 5 |         |
|                         | HOME AREA<br>ホーム エリアから探す 収録                      | TYPE FLOW STRENGTHS<br>Aタイプから探す ご利用までの流れ マリンポックスの強み | company question<br>会社案内 よくある質問                                   |         |
|                         | 🗑 סלע                                            |                                                     |                                                                   |         |
|                         | <u> マリンボックスTOP</u> > ログイン                        |                                                     |                                                                   |         |
|                         | ログイン                                             |                                                     |                                                                   |         |
|                         |                                                  | DダイジD<br>ユーゲーを<br>パスワード                             |                                                                   |         |
|                         |                                                  | ログイン バスワードを忘れた方<br>解的もごを盛め方はごちら                     |                                                                   |         |
|                         | お気軽にお問い合わせください                                   | <b>3 0120-53-4185</b><br>携帯電話からでも0K 【受付時間】900~1800  | メールでのお問い合わせはこちら                                                   |         |
|                         |                                                  |                                                     |                                                                   |         |
|                         |                                                  |                                                     |                                                                   |         |

ログインすると、お客様の状況が確認できる画面が表示されます。 赤枠内をクリックしてください。

|                             |                                                                                                    | • |                    |   | × |
|-----------------------------|----------------------------------------------------------------------------------------------------|---|--------------------|---|---|
| ← → C â dev.marinebox-inc.c | co.jp/mypage o                                                                                                    | Q | $\dot{\mathbf{x}}$ | * | : |
| r<br>-                      | マイページ > ログアウト オーナー募集 ><br>marinebox ディント募集 ><br>いカナ・トシックルームのレッタルはマリンホックス お用い合わせ 物件一頁<br>用単電数がSteok(生け用型Door-tax)                                                                                                    |   |                    |   | Î |
|                             | HOME AREA TYPE FLOW STHEMATH'S COMPANY QUESTON<br>ホーム エリアから探す 収給タイプから探す ご利用までの流れ マリンボックスの強み 会社案内 よくある質問                                                                                                    |   |                    |   |   |
|                             | アカウントサービス                                                                                                    |   |                    |   |   |
| <u> </u>                    | <u>7リンボックスtoP &gt; アカウントサービス</u> > ユーザー情報編集                                                                                                    |   |                    |   |   |
| -                           | アウクトサービス         Figst-th の受防があります           ユーザー信報課題         ノスワードの変更           ノスワードの変更         一一ザー情報編集           メログードの変更         二ーザー信報編集           アクウム         二ーザー信報編集           アクログードの変更         二ーザー信報編集           東京         二ーザー信報編集           東京 教育         二ーザー信報編集           東京 教育大学的状況         二ーザー信報編集           夏雪特秀子的状況         二ーザー信報           アクログードの変更         二ーザー信報編集           夏季時秀子的状況         二ーザー信報           アクログードの変更         二ーザー信報の運転: 変更、または道会が行えま、 |   |                    |   |   |

契約情報入力画面が出ますので、契約者名が間違いないかご確認いただき、毎月の支払寳保 を選択してください。(カードブランドは VISA か MASTER のみ) ※法人契約ではクレジットカードのみとなります。

| ② ご契約↓トランクルーム・コンテナのレン ×     ③ ご契約↓トランクルーム・コンラナのレン ×     ③ ご契約↓トランクルーム・コンラカレーム・コンラカレーム・コン | לסטא <b>x</b> +                                                                              | 0 | - | ٥ | $\times$ |
|----------------------------------------------------------------------------------------------------|----------------------------------------------------------------------------------------------|---|---|---|----------|
| $\leftarrow$ $\rightarrow$ C $(a dev.marinebox-inc.co.jp/contract/c/AkGBuFT)$                                                                                                    | lux                                                                                          | Q | ☆ | * | :        |
|                                                                                                    | marine box 💎                                                                                 |   |   |   |          |
|                                                                                                    | ご契約                                                                                          |   |   |   |          |
|                                                                                                    | <b>戸塚影取 屋外型トランクルーム</b><br><sup>所広地: 洋奈川環境浜市戸塚区影取町241</sup><br>階: 1階 サイズ: 1.60量 タイブ: コンテナボックス |   |   |   |          |
|                                                                                                    | 48948     9 41     9 41     9 5098     9 0                                                   |   |   |   | ÷        |
|                                                                                                    | 2.20%者                                                                                       |   |   |   |          |
|                                                                                                    | ご契約者名 テストテスト                                                                                 |   |   |   | L        |
| Г                                                                                                    | 和支払い方法                                                                                       |   |   |   |          |
|                                                                                                    | 毎月のご利用料(月額資料、管理費、月次保証委託料)のお支払い方法を選択して下さい。お申し込み後に、<br>WEBからお手続きをして頂けるURLをお知らせ取します。            |   |   |   | ł        |
|                                                                                                    | ● クレジットカード                                                                                   |   |   |   |          |
|                                                                                                    | 使用可能なブランドは、VISAとMastercardの2種様となっております。                                                      |   |   |   |          |
|                                                                                                    | ○ □ - 単振音                                                                                    |   |   |   |          |
|                                                                                                    | ご派人間で契約の場合、クレジットカードのみでのお支払いとなっております。                                                         |   |   |   |          |
|                                                                                                    | 契約範間                                                                                         |   |   |   |          |
|                                                                                                    | 希臘利用開始年月日 臨床してください 🍟                                                                         |   |   |   |          |

| ② ご契約↓トランクルーム・コンテナのレン ×     ③ ご契約↓トランクルーム・コンテナの     □     ○     □     ▽     □     ▽     □     ▽     □     ▽     □     ▽     □     □     □     □     □     □     □     □     □     □     □     □     □     □     □     □     □     □     □     □     □     □     □     □     □     □     □     □     □     □     □     □     □     □     □     □     □     □     □     □     □     □     □     □     □     □     □     □     □     □     □     □     □     □     □     □     □     □     □     □     □     □     □     □     □     □     □     □     □     □     □     □     □     □     □     □     □     □     □     □     □     □     □     □     □     □     □     □     □     □     □     □     □     □     □     □     □     □     □     □     □     □     □     □     □     □     □     □     □     □     □     □     □     □     □     □     □     □     □     □     □     □     □     □     □     □     □     □     □     □     □     □     □     □     □     □     □     □     □     □     □     □     □     □     □     □     □     □     □     □     □     □     □     □     □     □     □     □     □     □     □     □     □     □     □     □     □     □     □     □     □     □     □     □     □     □     □     □     □     □     □     □     □     □     □     □     □     □     □     □     □     □     □     □     □     □     □     □     □     □     □     □     □     □     □     □     □     □     □     □     □     □     □     □     □     □     □     □     □     □     □     □     □     □     □     □     □     □     □     □     □     □     □     □     □     □     □     □     □     □     □     □     □     □     □     □     □     □     □     □     □     □     □     □     □     □     □     □     □     □     □     □     □     □     □     □     □     □     □     □     □     □     □     □     □     □     □     □     □     □     □     □     □     □     □     □     □     □     □     □     □     □     □     □     □     □     □     □     □     □     □     □     □     □     □     □     □     □     □     □     □     □     □     □     □     □     □     □     □ | + vux                                                                                                    | 0  | - | σ | × |
|----------------------------------------------------------------------------------------------------|----------------------------------------------------------------------------------------------------|----|---|---|---|
| $\leftarrow$ $\rightarrow$ C ( $``e dev.marinebox-inc.co.jp/contract/c/AkGBuFTlux})$                                                                                                    |                                                                                                    | Q  | ☆ | * | : |
|                                                                                                    | 使用可能なプランドは、VIGAとMastercardの2種類となっております。                                                                                                    |    |   |   | ^ |
| 0                                                                                                    | 口重焼替<br>ご派人様で刻約の場合、クレジットカードのみでのお支払いとなっております。                                                                                                    |    |   |   |   |
|                                                                                                    | 25時間 希望利用製造業月日 2011年03月0日(金) (金郎) 用お申し込みは希望利用製造日の2道酸目から扱っております。 初始品名 (金家) 年根、ダンボール                                                                                                    |    |   |   | ļ |
|                                                                                                    | (異約に際して要望や特記等項が頻差いましたらご記入下さい。<br>通信欄<br>上記物件へ死的の申し込みを行います。                                                                                                    |    |   |   |   |
|                                                                                                    | グリックして募損者をご確認でうえ、同量課題をお願いします)       クリックして募損者をご確認でなお、調整       クリックして募損者をご確認でするい、調整       グリックして募損者をご確認でするい、調整       グリックして募損者をご確認でするい、調整       グリックして募損者をご確認でするい、調整       グリックして募損者をご確認できるい。       グリックして募損者をご確認できるい。       グリックして募損者をご確認できるのののよどの       グリックして募損者をご確認できるのののののののののののののののののののののののののののののののののののの |    |   |   |   |
| クリックして契約書                                                                                                    | をご確認ください。 (減獲) 🔽 利用規約に同意する                                                                                                    |    |   |   | ¥ |
| クリックして保証会社の                                                                                                    | の約款をご確認下さい。 (線員)                                                                                                    | ŧL | た |   |   |

※契約書と保証会社の約款はクリックしないと右側にチェックが入らないようになってますので、しっかりお読みください。

| ご契約に際して要望や特記 | 事項が御座いましたらご記入下さい。 |                |
|--------------|-------------------|----------------|
| 通信欄          |                   |                |
|              | 上記物件へ契約の申し込みを:    | 行います。          |
| ご契約内容の確認(必ず契 | 約書を確認のうえ、同意確認をお願い | いします)          |
| クリックして話      | 8約書をご確認ください。 (必須) | ✔ 利用規約に同意する    |
| クリックして保証     | 会社の約款をご確認下さい。(劇場) | ✔ 約款の内容を確認しました |
|              | 契約内容の確認           |                |

入力内容を確認の上、確認ボタンをクリックしてください。

#### 申込物件、ご利用開始、料金、ご契約者情報をしっかりご確認の上、 「契約申込を行う | をクリックしてください。

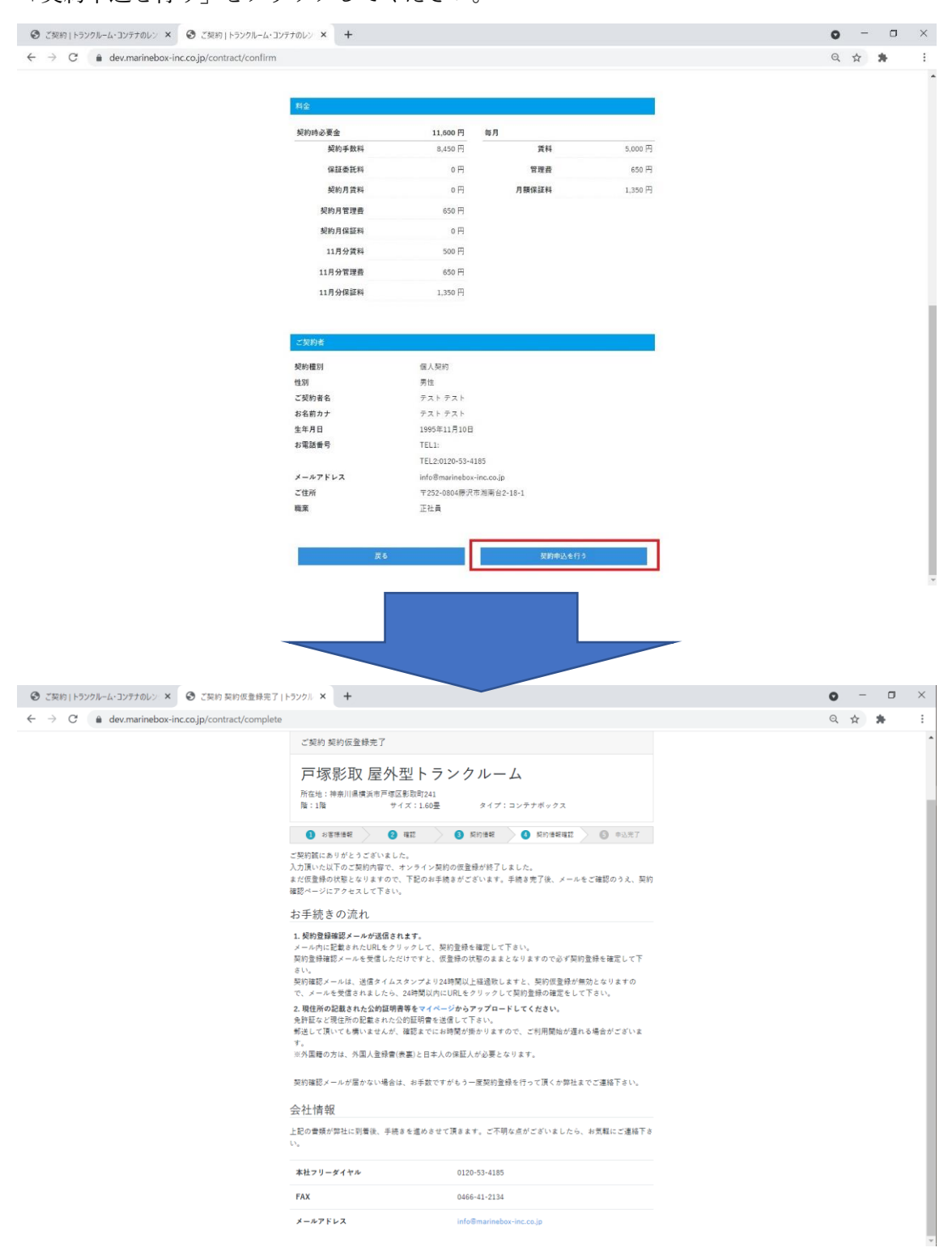

申し込み後、マリンボックス(info@marinebox-inc.co.jp)より 「マリンボックス オンライン契約のご案内」というメールが届きますので開いていただき、 確認ページのリンクをクリックしてください。

#### マリンボックス オンライン契約のご案内

マリンボックスオンライン契約確認メール 2021年09月28日 19:25 テスト テスト 様 この度は、「マリンボックス」オンライン契約の 手続きを頂きまして、誠にありがとうございます。 このメールは契約時に登録いただいたアドレスに 確認のためにお届けしているものです。 ※このメールは今後必要になる場合がありますので、必ず印刷または 保存しておいてください。 お申し込み頂いた内容は以下の通りです。 店舗:戸塚影取 屋外型トランクルーム タイプ:コンテナボックス サイズ:1.60畳 階数:1F 下記のページにアクセスして契約作業を完了して下さい。 確認ページ https://dev.marinebox-inc.co.jp/contract/excute/AkGBuFTIux ■確認ページへアクセスできない場合■

ご利用のメールソフトによっては、確認ページのURLが途中で改行されている ことがあります。

その場合は複数行にわかれたURLを1行にして、ブラウザのアドレスバーに

| D+DD+Ment   1777W L H |                                                                               |                                                          | 0 | -  | U |
|-----------------------|-------------------------------------------------------------------------------|----------------------------------------------------------|---|----|---|
| → C                   | act/excute/AkGBuFTlux                                                         |                                                          | Q | \$ | * |
|                       | marineb                                                                       | ox💎                                                      |   |    |   |
|                       | お申込み手続き完了                                                                     |                                                          |   |    |   |
|                       | <b>戸塚影取 屋外型</b><br><sup>所在地:</sup><br>際:10歳 サイズ:                              | トランクルーム<br>1.60量 タイプ:コンテナボックス                            |   |    |   |
|                       | 0 sames 0 all                                                                 | <ol> <li></li></ol>                                      |   |    |   |
|                       | テストテス                                                                         | ト 様からのお申込みが有効になりました。                                     |   |    |   |
|                       | お客様にご用意頂く書類(すべてコヒ                                                             | ビーで構いません)                                                |   |    |   |
|                       | 現住所が確認出来る公的証明書等<br>(いずれか1.点)                                                  | 運転免許証・健康保険証・パスポート・印鑑証明書<br>(現住所手書き・変更未済の場合は住民系も合わせて必要です) |   |    |   |
|                       | 外国人登録証(表裏)                                                                    | 外国籍の方のみ※日本人の保証人が必要となります。                                 |   |    |   |
|                       | 上記の書類を、弊                                                                      | 吐まで下記のいずれかの方法でお送り下さい。                                    |   |    |   |
|                       | <ol> <li>メールの場合<br/>info@marinebox-inc.co.jp まで件4<br/>した写真をお送り下さい。</li> </ol> | 島にお名前をご入力頂き、スキャンデータもしくは、曹頫を撮影                            |   |    |   |
|                       | <b>2.FAXの場合</b><br>0466-41-2134 までお送り下さい。                                     |                                                          |   |    |   |
|                       | 3.郵送の場合<br>下記の住所まで曹頫のコピーをごう                                                   | 邪送下さい。                                                   |   |    |   |
|                       | 〒 252-0804<br>神奈川県勝沢市湖南台2-18-1 1<br>株式会社マリンボックス<br>トランクルーム事業部 カスタマ            | ナンウェイ海南ビル4階<br>マーサポート発                                   |   |    |   |

こちらの画面が表示されたら申込完了です。

個人契約の方は運転免許証などの公的証明書の写し

法人契約の方は3か月以内の登記簿謄本を

申込後「info@marinebox-inc.co.jp」宛にメール

または

「0466-41-2134」まで FAX ください。

お送り後、保証会社の審査があり終わり次第、マリンボックスからのご連絡となります。

| mari      | neb                |                       |                   |                             | ℃ 0120-53-4<br>携帯電話からでもOK【受付時間】9×0 | マイページ > ログア<br>185 お問い合わ<br><sub>0~18:00</sub> | <sup>1</sup> ウト オーナー募集 ><br>せ <u>物件一覧</u> |  |
|-----------|--------------------|-----------------------|-------------------|-----------------------------|------------------------------------|------------------------------------------------|-------------------------------------------|--|
| ном<br>ホー | Е<br>Д             | AREA<br>エリアから探す       | TYPE<br>収納タイプから探す | <sub>FLOW</sub><br>ご利用までの流れ | striengths<br>マリンポックスの強み           | COMPANY<br>会社案内                                | QUESTION<br>よくある質問                        |  |
|           | アカウ                | ッントサー                 | ビス                |                             |                                    |                                                |                                           |  |
| マリンポックスTC | <u>P &gt; アカウン</u> | <u>トサービス</u> > ユーザー情報 | 編集                |                             |                                    |                                                |                                           |  |

| ごそ、テスト テストさん<br>アカウントサービス |                                  |
|---------------------------|----------------------------------|
| アカウントサービス                 | 契約状況確認                           |
| コーザー情報編集                  | 戸塚影取 屋外型トランフルーム 審査中              |
| (スワードの変更                  | 階/部屋 1階 116°216°234(cm) 2量       |
| 显会手続                      | ご契約期間 2021年10月01日~               |
| 契約状況確認                    | 月額 賃料:5,000円 管理費:650円 保証料:1,350円 |
| 空き待ち予約状況                  | 支払方法 クレジットカード                    |

審査状況などはマイページからご確認いただけます。